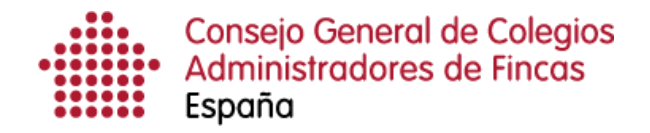

# Gestión del menú superior: Vacaciones fiscales

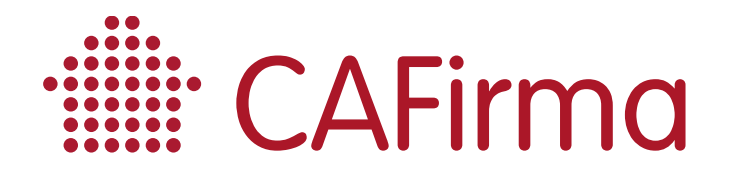

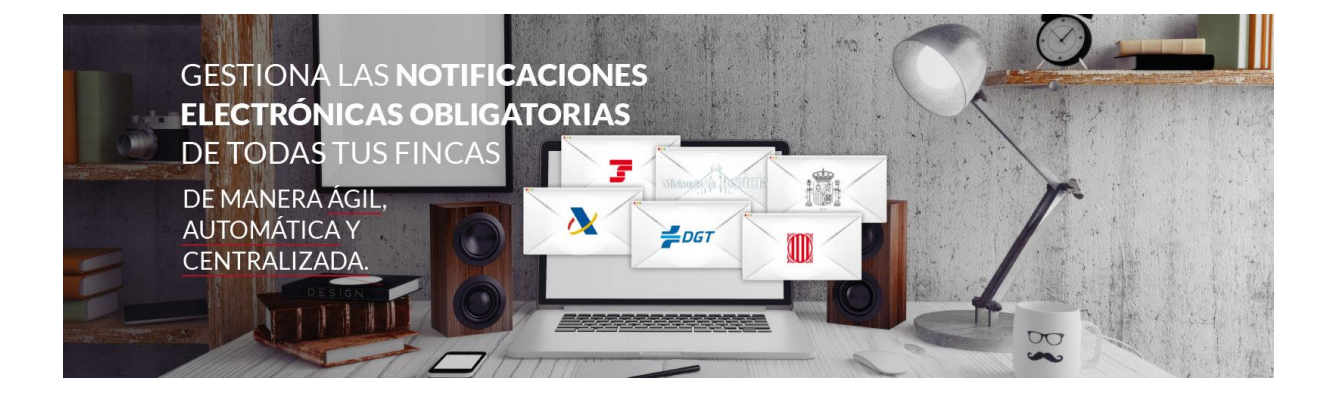

## **COPYRIGHT**©

El copyright de este documento es propiedad de Ivnosys Soluciones.

No está permitido su reproducción total o parcial ni su uso con otras organizaciones para ningún otro propósito, excepto autorización previa por escrito.

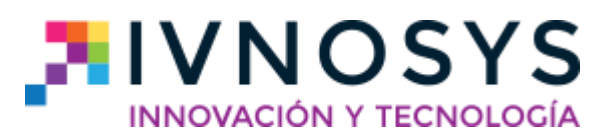

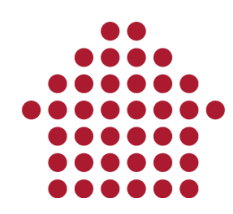

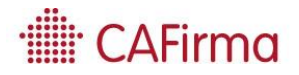

#### CONTENIDO

| ciones fiscales |  |
|-----------------|--|
| ciones fiscales |  |

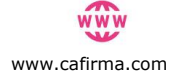

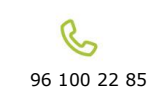

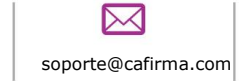

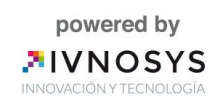

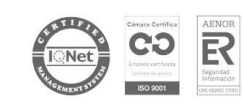

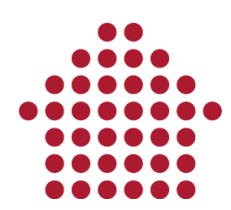

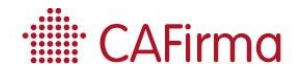

### 1. Configuración vacaciones fiscales

En esta página, vamos a ver cómo se establece el periodo de vacaciones fiscales (días de cortesía) para la AEAT, mediante CAFirma.

Esta opción, permite seleccionar los días de cortesía por año en los que la AEAT no podrá emitir notificaciones. Esto sólo afecta a la Agencia Tributaria.

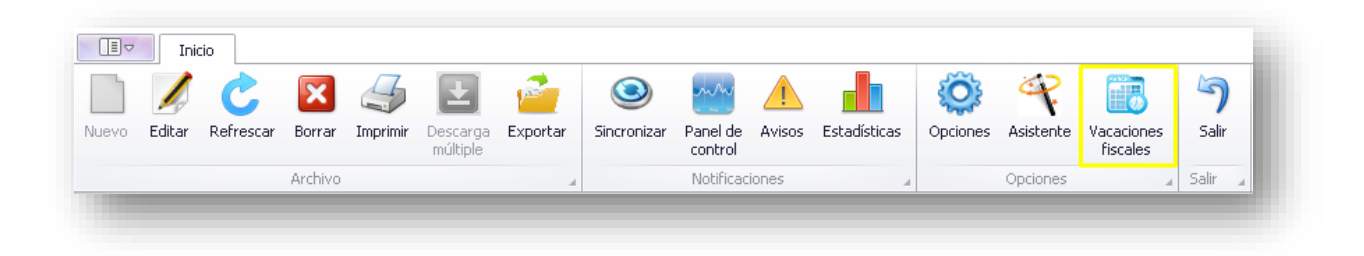

Al seleccionar el icono de Vacaciones Fiscales se abrirá la siguiente ventana con el calendario laboral.

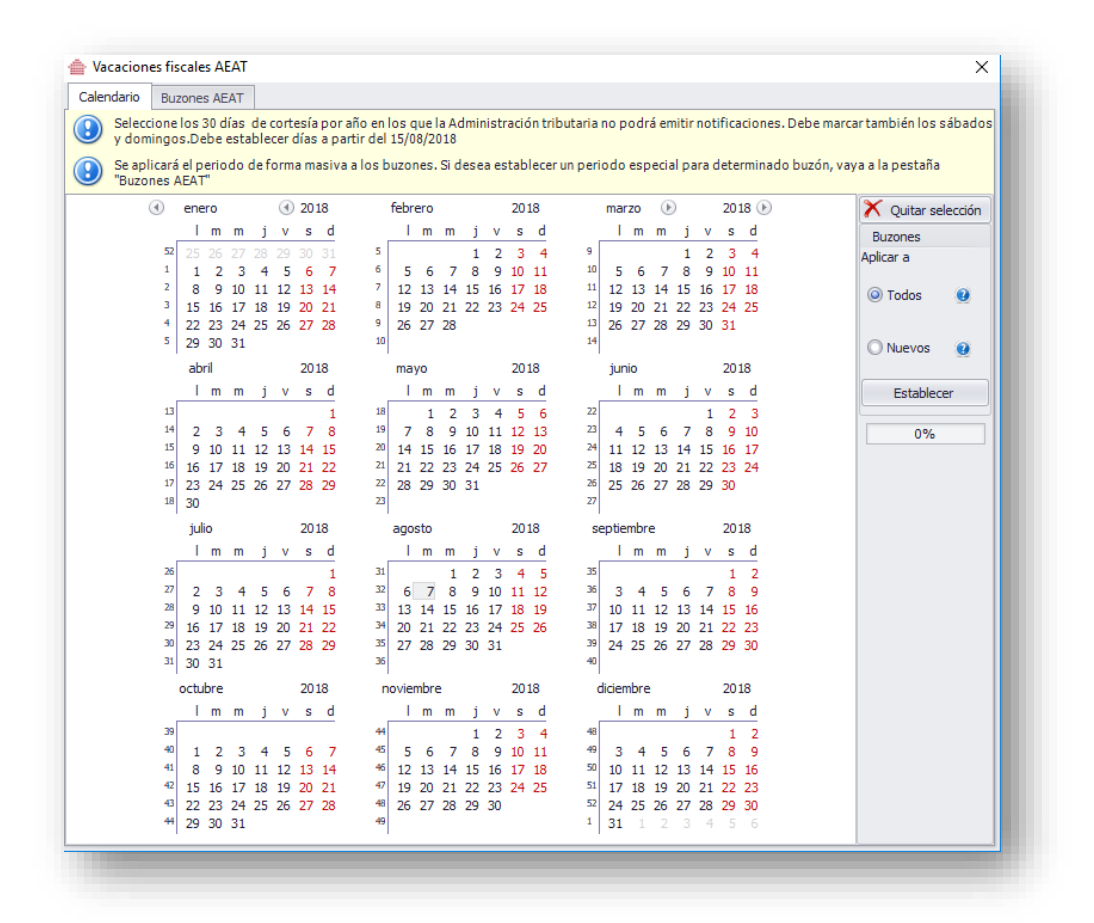

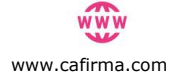

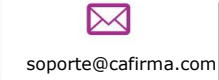

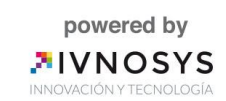

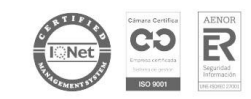

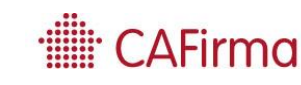

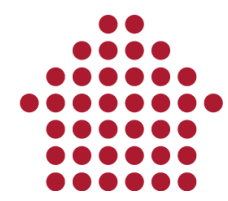

Seleccione los días de cortesía que desee, en los que la AEAT no podrá emitir notificaciones. Una vez seleccionados, pulsaremos **Establecer.** 

| alendario       | Buz             | ones         | AE           | AT        |             |       |              |                |                  |               |               |             |      |      |      |        |         |     |       |     |              |      |      |      |             |          |                 |         |
|-----------------|-----------------|--------------|--------------|-----------|-------------|-------|--------------|----------------|------------------|---------------|---------------|-------------|------|------|------|--------|---------|-----|-------|-----|--------------|------|------|------|-------------|----------|-----------------|---------|
| Select<br>y dom | ione l<br>ingos | os 3<br>.De  | 0 dí<br>be e | as<br>sta | de o<br>ble | corte | esía<br>Jías | por a<br>a par | ño en<br>tir del | los (<br>15/( | que  <br>18/2 | a Ac<br>018 | lmir | istr | ació | in tri | butaria | n   | o po  | drá | emi          | tirr | noti | fica | ciones. Del | oe marca | artambién los   | sábado  |
| Se apl<br>"Buzo | icará<br>nes A  | el pe<br>EAT | rio          | do o      | de fo       | orm   | a ma         | asiva          | alost            | ouzo          | nes.          | Si d        | ese  | a es | tab  | lece   | un pei  | io  | do e  | spe | cial         | pa   | ra d | eter | rminado bu  | zón, vay | va a la pestaña |         |
|                 | •               | ene          | 0            |           |             | ٩     | 201          | 18             |                  | febr          | ero           |             |      |      | 201  | 18     |         | n   | narzo | 0   | $\mathbf{b}$ |      |      | 201  | .8 🕑        |          | X Quitar se     | lección |
|                 |                 |              | m            | m         | j           | ۷     | S            | d              |                  |               | m             | m           | j    | v    | S    | d      |         | _   | l r   | n I | m            | j    | ۷    | S    | d           |          | Buzones         |         |
|                 | 52              |              |              |           |             |       |              |                | 5                |               |               |             | 1    | 2    | 3    | 4      | 9       |     |       |     |              | 1    | 2    | 3    | 4           |          | Aplicar a       |         |
|                 | 1               | 1            | 2            | 3         | 4           | 5     | 6            | 7              | 6                | 5             | 6             | 7           | 8    | 9    | 10   | 11     | 10      | 1   | 5     | 6   | 7            | 8    | 9    | 10   | 11          |          |                 |         |
|                 | 4               | 8            | 9            | 10        | 11          | 12    | 13           | 14             |                  | 12            | 13            | 14          | 15   | 16   | 17   | 18     | 11      |     | 12 1  | 3 1 | 14 1         | 15   | 16   | 17   | 18          |          | O Todos         | •       |
|                 | 4               | 15           | 16           | 1/        | 18          | 19    | 20           | 21             | 9                | 19            | 20            | 21          | 22   | 23   | 24   | 25     | 17      |     | 19 2  | 0 2 | 21 2         | 22   | 23   | 24   | 25          |          |                 |         |
|                 | -               | 22           | 20           | 24        | 25          | 20    | 27           | 20             | 10               | 20            | 27            | 20          |      |      |      |        | 14      | 1   | 20 2  | / 4 | 20 4         | 29   | 50   | 21   |             |          |                 | -       |
|                 | - 1             | 29           | . 06         | 51        |             |       |              |                |                  |               |               |             |      |      |      |        |         |     |       |     |              |      |      |      |             |          | O Nuevos        | •       |
|                 |                 | abr          | i            |           |             |       | 201          | 18             |                  | ma            | yo            |             |      |      | 201  | 18     |         |     | junio |     |              |      |      | 201  | .8          |          |                 |         |
|                 | _               |              | m            | m         | j           | ٧     | s            | d              |                  |               | m             | m           | j    | ٧    | s    | d      |         | _   | 1 r   | n I | m            | j    | v    | s    | d           |          | Establec        | er      |
|                 | 13              |              |              |           |             |       |              | 1              | 18               |               | 1             | 2           | 3    | 4    | 5    | 6      | 22      |     |       |     |              |      | 1    | 2    | 3           |          |                 |         |
|                 | 14              | 2            | 3            | 4         | 5           | 6     | 7            | 8              | 19               | 7             | 8             | 9           | 10   | 11   | 12   | 13     | 23      |     | 4     | 5   | 6            | 7    | 8    | 9    | 10          |          | 0%              |         |
|                 | 15              | 9            | 10           | 11        | 12          | 13    | 14           | 15             | 20               | 14            | 15            | 16          | 17   | 18   | 19   | 20     | 24      |     | 11 1  | 2 1 | 13 1         | 14   | 15   | 16   | 17          |          |                 |         |
|                 | 16              | 16           | 17           | 18        | 19          | 20    | 21           | 22             | 21               | 21            | 22            | 23          | 24   | 25   | 26   | 27     | 25      |     | 18 1  | 9 2 | 20 2         | 21   | 22   | 23   | 24          |          |                 |         |
|                 | 17              | 23           | 24           | 25        | 26          | 27    | 28           | 29             | 22               | 28            | 29            | 30          | 31   |      |      |        | 26      |     | 25 2  | 6 2 | 27 2         | 28   | 29   | 30   |             |          |                 |         |
|                 | 18              | 30           |              |           |             |       |              |                | - 23             |               |               |             |      |      |      |        | 21      |     |       |     |              |      |      |      |             |          |                 |         |
|                 |                 | juli         | D            |           |             |       | 201          | 18             |                  | ago           | sto           |             |      |      | 201  | 18     | 5       | sep | tiem  | bre |              |      |      | 201  | .8          |          |                 |         |
|                 |                 | 1            | m            | m         | j           | v     | s            | d              |                  | 1             | m             | m           | j    | v    | s    | d      |         |     | 1 r   | n i | m            | j    | v    | s    | d           |          |                 |         |
|                 | 26              |              |              |           |             |       |              | 1              | 31               |               |               | 1           | 2    | 3    | 4    | 5      | 35      | Γ   |       |     |              |      |      | 1    | 2           |          |                 |         |
|                 | 27              | 2            | 3            | 4         | 5           | 6     | 7            | 8              | 32               | 6             | 7             | 8           | 9    | 10   | 11   | 12     | 36      |     | 3     | 4   | 5            | 6    | 7    | 8    | 9           |          |                 |         |
|                 | 28              | 9            | 10           | 11        | 12          | 13    | 14           | 15             | 33               | 13            | 14            | 15          | 16   | 17   | 18   | 19     | 37      | 1   | 10 1  | 1 1 | 12 1         | 13   | 14   | 15   | 16          |          |                 |         |
|                 | 29              | 16           | 17           | 18        | 19          | 20    | 21           | 22             | 34               | 20            | 21            | 22          | 23   | 24   | 25   | 26     | 38      | 1   | 17 1  | 8 1 | 19 2         | 20   | 21   | 22   | 23          |          |                 |         |
|                 | 30              | 23           | 24           | 25        | 26          | 27    | 28           | 29             | 35               | 27            | 28            | 29          | 30   | 31   |      |        | 35      | 1   | 24 2  | 5 2 | 26 2         | 27   | 28   | 29   | 30          |          |                 |         |
|                 | 31              | 30           | 31           |           |             |       |              |                | 36               |               |               |             |      |      |      |        | 40      |     |       |     |              |      |      |      |             |          |                 |         |
|                 | 0               | octul        | ore          |           |             |       | 201          | 18             | r                | ovie          | mbre          | 2           |      |      | 201  | 18     |         | dic | iemb  | re  |              |      |      | 201  | .8          |          |                 |         |
|                 | _               | 1            | m            | m         | j           | ۷     | s            | d              |                  |               | m             | m           | j    | v    | s    | d      |         | _   | 1 r   | n I | m            | j    | ٧    | s    | d           |          |                 |         |
|                 | 39              |              |              |           |             |       |              |                | 44               |               |               |             | 1    | 2    | 3    | 4      | 48      |     |       |     |              |      |      | 1    | 2           |          |                 |         |
|                 | 40              | 1            | 2            | 3         | 4           | 5     | 6            | 7              | 45               | 5             | 6             | 7           | 8    | 9    | 10   | 11     | 49      |     | 3     | 4   | 5            | 6    | 7    | 8    | 9           |          |                 |         |
|                 | 41              | 8            | 9            | 10        | 11          | 12    | 13           | 14             | 46               | 12            | 13            | 14          | 15   | 16   | 17   | 18     | 50      | 1   | 10 1  | 1 1 | 12 1         | 13   | 14   | 15   | 16          |          |                 |         |
|                 | 42              | 15           | 16           | 17        | 18          | 19    | 20           | 21             | 47               | 19            | 20            | 21          | 22   | 23   | 24   | 25     | 51      |     | 17 1  | 8 1 | 19 2         | 20   | 21   | 22   | 23          |          |                 |         |
|                 | 43              | 22           | 23           | 24        | 25          | 26    | 27           | 28             | 48               | 26            | 27            | 28          | 29   | 30   |      |        | 52      |     | 24 2  | 5 2 | 26 2         | 27   | 28   | 29   | 30          |          |                 |         |
|                 |                 | 29           | 30           | 31        |             |       |              |                | 49               |               |               |             |      |      |      |        | 1       | P   | 51    |     |              |      | 4    |      | 0           |          |                 |         |

De esta forma, se habrá establecido el periodo vacacional de forma masiva, para todos los buzones electrónicos de la AEAT de los clientes.

Para quitar los días seleccionados, pulsaremos sobre Quitar Selección.

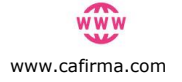

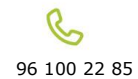

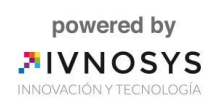

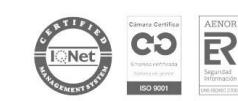

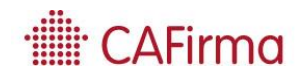

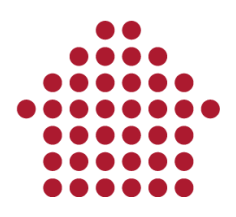

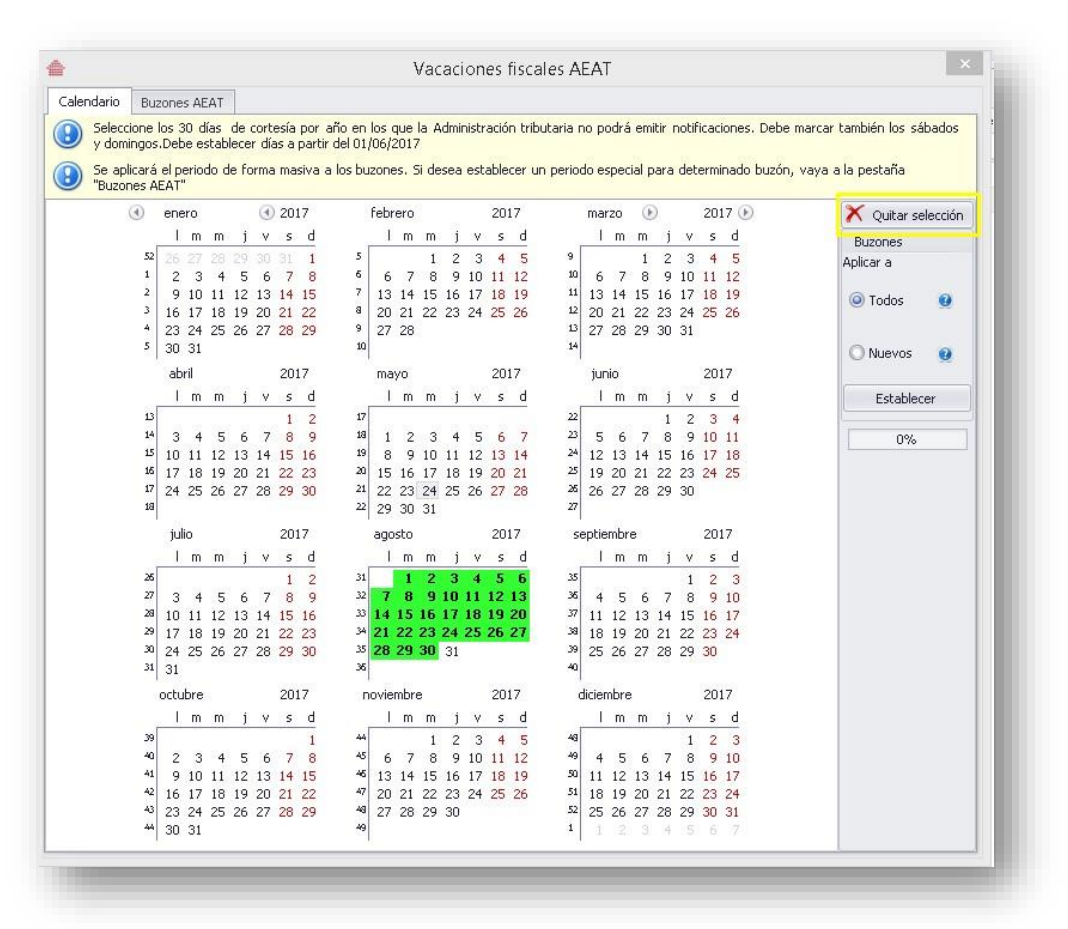

Mediante este procedimiento, se habrá aplicado el mismo periodo de vacaciones fiscales a todos los buzones, pero para establecerlo de forma individual, proceda de la siguiente forma:

Acceda a la pestaña de **Buzones AEAT**, donde le aparecerán todos los buzones electrónicos de la AEAT. Seleccione el cliente al que le desea establecer los días de cortesía de forma individual y pulse el botón **Ver en AEAT**.

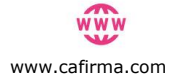

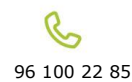

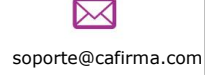

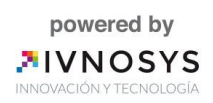

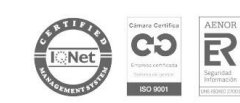

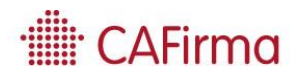

|   | Ver en AEAT                     |                         |                      |                          |
|---|---------------------------------|-------------------------|----------------------|--------------------------|
|   | rastre una columna aquí para ag | rupar por dicha columna |                      |                          |
|   | CIF                             | Nombre completo         | Últ. Establecimiento | Error                    |
| • |                                 |                         |                      |                          |
|   | T0000000T                       |                         | 26/04/2018           | Excepción no controlada. |
|   |                                 |                         |                      |                          |
|   |                                 |                         |                      |                          |

Automáticamente se abrirá el navegador y aparecerá el calendario para solicitar las vacaciones fiscales de ese cliente.

|                                                       |                               |                                                       | -                                            |
|-------------------------------------------------------|-------------------------------|-------------------------------------------------------|----------------------------------------------|
| 10,2010                                               | A980                          | 2857                                                  | 2010.00                                      |
| UNERSPICE                                             |                               |                                                       |                                              |
| 2345878                                               | 8 7 8 8 10 11 12              | 8 7.8 8 10 11 12                                      | 2455789                                      |
| 0 10 11 12 13 14 15                                   | 12141518171819                | 13 14 15 10 17 18 18                                  | 10 11 12 13 14 15 18                         |
| 16 17 18 19 20 21 22<br>23 24 26 20 27 20 28<br>20 31 | 20 21 22 23 24 25 26<br>27 28 | 20 21 22 33 24 25 28<br>27 29 29 30 30 31             | 17 18 19 28 21 22 23<br>38 25 26 27 28 29 30 |
| Man                                                   | Jania                         | 24                                                    | Reports                                      |
|                                                       |                               |                                                       |                                              |
| 8 9 10 11 12 12 14                                    | 5 8 7 8 9 1011                | 2458788                                               | 21.00 B 10.00 K2.00                          |
| 15 16 17 18 19 20 21                                  | 12.12.14.15.16.17.10          | 10 11 12 12 14 15 16                                  | FR. 52, 56, 67, 10, 70, 20                   |
| 20 30 31                                              | 24 27 28 29 20                | 10 16 16 20 20 21 22 23<br>24 25 26 27 28 29 30<br>28 | 21                                           |
| Septembre                                             | October                       | Newtorstew                                            | Deamhro                                      |
|                                                       | LMRJVSD                       |                                                       |                                              |
| 4 5 5 7 8 8 18                                        | 2345678                       | 8 7 8 8 101112                                        | 8 5 5 7 8 5 10                               |
| 11 12 13 14 15 18 17                                  | 0 101112101415                | 33 14 15 16 17 18 19                                  | 11 12 13 14 15 16 17                         |
| 19 19 20 21 22 23 24                                  | 16 17 18 19 20 21 22          | 30 21 22 23 24 25 28                                  | 10 19 20 25 22 23 24                         |

De esta forma, se habrá establecido el periodo de vacaciones fiscales, de forma individualizada para ese cliente.

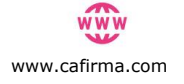

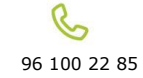

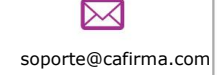

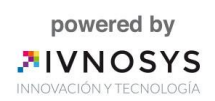

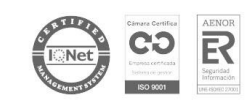